## 

## **ALV-muutokset**

Arvonlisäverokantojen muutos tehdään WM-Laskutus ohjelman Asetukset ikkunassa.

HUOM! Tee tietokannasta varmuuskopio ennen arvonlisäverokantojen muutoksia, jotta voit palata aiempaan tilanteeseen jos jotain meni väärin.

Avaa Asetukset ikkuna pääikkunan Tiedosto / Asetukset valikkotoiminnolla.

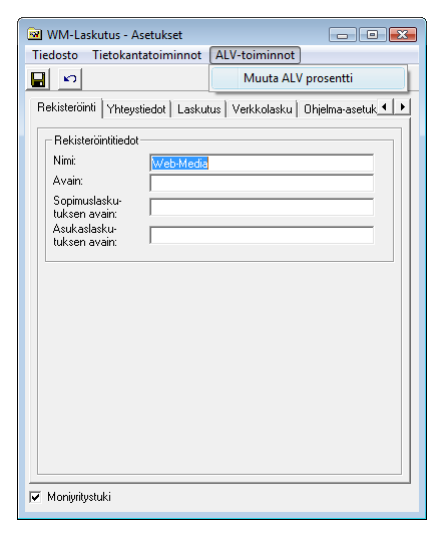

Valitse ALV-toiminnot / Muuta ALV prosentti valikkotoiminto.

WM-Laskutus avaa ikkunan, jonka kautta voit muuttaa yhden arvonlisäverokannan kerrallaan.

| Vaihda ALV prosentti                                                                                               | Valitse muutettava arvonlisäverokanta.                             |
|----------------------------------------------------------------------------------------------------|--------------------------------------------------------------------|
|                                                                                                    |                                                                    |
| Uusi ALV: 23                                                                                                    |                                                                    |
| C Vaiha vain ALV prosentti. Tuoterekisterin ja<br>sopimusten hinnat pysyvät ennallaan.                             | Kirjoita uusi arvonlisäveroprosentti.                              |
| Muuta myös hintoia: Säilytä veroton hinta ennallaan                                                                |                                                                    |
| ja päivitä verolliset hinnat vastaamaan muutosta.                                                                  |                                                                    |
| Muuta myöö hiintoja: Sälytä verollinen hyä<br>← ennallaan ja päivtä veroltomat hiinnat vastaamaan<br>muutosta.<br> | Valitse tapa, jolla tuotteiden ja sopimusten<br>hintoja muutetaan. |
|                                                                                                    |                                                                    |
|                                                                                                    | Klikkaa Tee vaihto.                                                |
|                                                                                                    |                                                                    |